# Gateway Health Onboarding Guide

Annual Recertification Process for Supervising General Agencies and General Agencies

# Contents

| Getting Started                      | _ 1 |
|--------------------------------------|-----|
| Create the Agency Profile            | _2  |
| Complete the Agency Onboarding Forms | _4  |
| Gateway Health Contact Information   | 12  |

# **Getting Started**

### **Before You Begin**

Each FMO will send its Supervising General Agencies (SGAs) and General Agencies (GAs) Gateway Health onboarding links and corresponding package codes. Agents will not be able to onboard until FMOs have countersigned the SGA and GA contracts; once all contracts are signed agent onboarding links and package codes will be released for distribution.

\***Note**\*: Any principal of an agency who is planning to sell or receiving renewal payments as a writing agent must complete an Agency onboarding package <u>AND</u> an Captive or Noncaptive agent package, whichever is appropriate.

### Flexibility

You can complete Gateway's online onboarding process from most devices, including PCs/Macs, tablets/iPads and cell phones. The process is easy and intuitive, and with the exception of a digital copy of your AHIP certification, you do not need any paperwork to complete the process.

### Help Desk Support

To ensure the onboarding process as easy as possible, there is a separate Help Desk for all onboarding-related questions. Please call **800-686-8279** with any questions concerning the onboarding/recertification process. Representatives are available between 8:00am and 8:00pm Eastern Standard Time, Monday through Friday.

### **Returning NoMoreForms Users**

If you have used the system in the past, there is no need to re-enter your profile details. You can logon to the system with your Social Security Number and password. If you are not able to remember your password, use the password reset feature or contact the Help Desk at 800-686-8279 if you need assistance.

# **Create the Agency Profile**

Once you receive the link, it is time logon to NoMoreForms and begin the onboarding process. Note: all information should be that of the agency principle. The *Client Package Code* field is pre-populated. When you click on the URL you will see the screen shown below, where you will enter the following information:

- First name
- Last name
- Social security number (do not include hyphens or dashes)

Next, create a password. All passwords must be between 8-10 characters and include the following:

- At least one capital letter
- At least one lower case letter
- At least one special character and/or number

Now click the Logon To Nomoreforms button.

#### Login to nomoreforms

| Company:                                                                                                    | Gateway Health Plan Inc |         |  |  |
|----------------------------------------------------------------------------------------------------|-------------------------|---------|--|--|
| Your First Name:                                                                                                    |                         |         |  |  |
| Your Last Name:                                                                                                    |                         |         |  |  |
| Your SSN:                                                                                                    |                         |         |  |  |
| APPLICANT<br>INSIGHT.                                                                                                    |                         |         |  |  |
| ** Current e-mail and/or cell phone is not available for the applicant selected. Please provide the missing information below. ** |                         |         |  |  |
| Cell Phone (###-####)                                                                                                    |                         |         |  |  |
| E-mail Address                                                                                                    |                         |         |  |  |
|                                                                                                    | << Return to Logon      | Save >> |  |  |

The next screen, as seen below, prompts you to provide your cell phone and email address. The system uses these in the event you need to reset your password; you are able to receive communications via email or text.

Click the Save button to continue.

You will now be prompted to choose your security questions and answers. Note that you can use either the standard questions available in the drop down menus, or select Custom to create your own questions. Once you have completed the setup, press the *Set Security Questions* button to continue.

| Security Question Setup                                                         |   |  |  |  |
|---------------------------------------------------------------------------------|---|--|--|--|
| Please select three security questions and answers for future login validation. |   |  |  |  |
| Note: To create Custom Questions, select Custom in the drop-down menus.         |   |  |  |  |
| Select a security question                                                      | ~ |  |  |  |
| Question Answer:                                                                |   |  |  |  |
|                                                                                 |   |  |  |  |
|                                                                                 |   |  |  |  |
| Select a security question                                                      | ~ |  |  |  |
| Question Answer:                                                                |   |  |  |  |
|                                                                                 |   |  |  |  |
|                                                                                 |   |  |  |  |
| Select a security question                                                      | ~ |  |  |  |
| Question Answer:                                                                |   |  |  |  |
|                                                                                 |   |  |  |  |
|                                                                                 |   |  |  |  |
| Set Security Questions                                                          |   |  |  |  |

# **Complete the Agency Onboarding Forms**

To begin, click on the bold **Application** field.

#### Gateway Health Plan Inc

- David, to complete the form(s) required in the Gateway Agency Package simply click the name of any form with an Incomplete status
- · You can view, edit or print any form by clicking its name.
- There are no attachments for Gateway Health Plan Inc. Please click here to add attachments as necessary.

| Gateway Agency Package Forms          | Status     | Submitted |
|---------------------------------------|------------|-----------|
| Application printable                 | Incomplete | No        |
| W-9 printable                         | Incomplete | No        |
| ACH Authorization Agreement printable | Incomplete | No        |
| Downstream Agency Agree printable     | Incomplete | No        |

Return to nmf Logon

Complete all fields outlined in **red**. Note some information will be prepopulated if it has already been provided. Under Agency Information, select your agency name from the *Upline Agency Name* drop down menu. Type in your agency's direct upline in the *Agency Name* field.

| Personal Information                                                                                                    |
|----------------------------------------------------------------------------------------------------|
| Name First: David M.I.: Last: Testagency Suffix:                                                                                                    |
| Date of Birth: MM/DD/YYYY Social Security Number: 999545454                                                                                                    |
| Street Address 1:                                                                                                    |
| City: State: Zip:                                                                                                    |
| Home Phone: 000000000000000000000000000000000000                                                                                                    |
| Business Phone: Fax Number: XXXXXXXXXXXXXXXXXXXXXXXXXXXXXXXXXXXX                                                                                                    |
| Email Address: davidtestagency@sga.com                                                                                                    |
| Appointment Information                                                                                                    |
| Please select all Appointment Request State(s):                                                                                                    |
| ***Disclaimer - If you do not enter license information for all states in which you wish to sell, you will not be appointed in those states. Please select EVERY STATE you wish to sell in |
| Appointment States: DNC DOH DPA KY                                                                                                    |
| Agency Information                                                                                                    |
| Are you the principal of an agency? 🖸 Yes 🚺 No                                                                                                    |
| Upline Agency Name:                                                                                                    |
| Street Address : TIN:                                                                                                    |
| City: State: Zip:                                                                                                    |
| Agency Name:                                                                                                    |
| Attestation of Errors and Omissions Coverage                                                                                                    |

I do attest that I am currently covered under and continuously maintaining an Errors and Omissions policy/or I am currently covered under my FMO/MGA's Errors and Omissions policy. I understand that I will be required to submit proof of coverage.

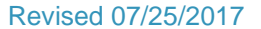

Move down the page and select the state(s) in which your agency will sell Gateway. You must check at least one state to proceed.

As the agency principal, select the Yes button and complete the Agency Information field. Next, click the Yes box to attest to Errors and Omissions coverage.

Now it is time to read and review Gateway Health's Code of Conduct. Once completed, add your digital signature and hit the *Agree* button.

As an external sales agent under contract with Gateway Health Plan®, I acknowledge that I have read this Code of Conduct and understand the requirements and prohibitions set forth above. I agree to comply with these requirements and prohibitions, all other applicable Medicare statutes, regulations and guidelines, as well as Gateway Health Plan®'s guidelines and requirements as set forth in Gateway Health Plan® FMO/External Sales Agent Guide, as same may be amended from time to time.

### Yes

#### Authorization

Entering my name below constitutes my electronic signature and is intended by me to have legally binding effect. By signing in this manner, I am assenting to the terms and conditions of Gateway's Agreement as if I had provided my signature manually upon the document, and I am attesting that the information provided herein and in any attachment hereto is accurate, true and complete.

Signature:

Date:
MM/DD/YYYY

| Save Draft |
|------------|
| Agree      |

Note: if at any time you need to exit the process, simply click the *Save Draft* button and all information will be saved until your next visit to NoMoreForms.

Questions about the process? Call the Help Desk at 800-686-8279.

Next, select the bold **W-9** field. Much of the screen will be pre-populated.

| Form <b>W-9</b><br>(Rev. December 2014)<br>Department of the Treasury<br>Internal Revenue Service               | Request for Taxpayer<br>Identification Number and Certification | Give Form to the<br>requester. Do not<br>send to the IRS. |  |  |
|----------------------------------------------------------------------------------------------------|-----------------------------------------------------------------|-----------------------------------------------------------|--|--|
|                                                                                                    |                                                                 |                                                           |  |  |
| 1 Name (as shown on your income tax return). Name is require                                                    | d on this line; do not leave this line blank.                   |                                                           |  |  |
| First: David Last: Testagency                                                                                   |                                                                 |                                                           |  |  |
| 2 Business Name/disregarded entity name,(if different than name)                                                |                                                                 |                                                           |  |  |
| Test SGA                                                                                                    |                                                                 |                                                           |  |  |
| 3 Check appropriate box for federal tax classification; check only one of the following seven boxes:            |                                                                 |                                                           |  |  |
| 🖸 Individual/sole proprietor or single-member LLC 🛛 C Corporation 💽 S Corporation 🖸 Partnership                 |                                                                 |                                                           |  |  |
| 🖸 Limited liability company. Enter the tax classification (C=C corporation, S=S corporation, P=partnership) 🕨 🦳 |                                                                 |                                                           |  |  |

Note. For a single-member LLC that is disregarded, do not check LLC; check the appropriate box in the line above for the tax classification of the single-member owner.

Add the agency's Employer Identification Number along with your digital signature and date. Click the *Agree* button to continue.

| Part I Taxpayer Identification Number (TIN)                                                                                                    |
|----------------------------------------------------------------------------------------------------|
| Enter your TN In the appropriate box. The TN provided must match the name given on line 1 to avoid backup withholding. For hold/backs, this is generally your social security number (BN), However, for a resident alien, soik proprietor, or disegarded entity, see the Part I instructions on page 1. For other entities, it is your employer identification number (BN), Hyou do not have a number, see How to get a TN on page 3.                                                                                                    |
| Note: If the account is in more than one name, save the instructions to line 1 and the creat on page 4 for guidelines on induse number to enter-                                                                                                    |
| Plese antire s xxxxxxxx ho deates Acolal security number:                                                                                                    |
| er de la constance de la constance de la constance de la constance de la constance de la constance de la consta                                                                                                    |
| Employer isentification number: 19955434                                                                                                    |
| Part II Certification                                                                                                    |
| Under genatises of perjury, Lordhy that:<br>1. The number shows on this firm is a created tapper identification number (or I am waiting for a number to be based to me); and<br>2. I am outside to based withouting tabulary that is an exclusive withouting, or (ii) have not been hadfed by be interned Revenue Benice (RB) that I am subject to backup withholding as a result of a failure to report all interest or cluidends, or (c) the RB has notified me that I am no longer subject to backup withholding; and<br>3. I am I LB. Categor or other LB. genom cellend backup interned memory from backup withholding is a result of a failure to report all interest or cluidends, or (c) the RB has notified me that I am no longer subject to backup withholding; and<br>4. The FXTA cotegories lended to me (int) interned memory from backup interned for a structure of the RB has notified me that I am no longer subject to backup withholding; and<br>4. The FXTA cotegories lended to me (int) interned memory from backup interned for a structure of the RB has notified me that I am no longer subject to backup withholding; and<br>4. The FXTA cotegories lended to me (int) interned for a structure of the RB has notified me that I am no longer subject to backup withholding; and<br>4. The FXTA cotegories lended to me (int) interned for a structure of the RB has notified me that I am no longer subject to backup withholding is a result of a failure to report all interest or cluidends, or (c) the RB has notified me that I am no longer subject to backup withholding to the structure of the method interned to the structure of the RB has notified to the structure of the RB has notified to the structure of the RB has not field to the structure of the RB has not field to the structure of the RB has not field to the structure of the RB has not field to the structure of the RB has not field to the structure of the RB has not field to the structure of the RB has not field to the structure of the RB has not field to the structure of the RB has not field to the structure of the |
| CardInsteined handwardbox, You must care as of the 2 about 17 you hard, teem hotfliel by the RI metry subject to backog whotbox/particular you hard teem hotfliel by the RI metry subject to backog whotbox/particular you hard teem hotfliel by the RI metry subject to backog whotbox/particular you hard teem hotfliel by the RI metry subject to backog whotbox/particular you hard teem hotfliel by the RI metry subject to backog whotbox/particular you hard teem hotfliel by the RI metry subject to backog whotbox/particular you hard teem hotfliel by the RI metry subject to backog whotbox/particular you hard teem hotfliel by the RI metry subject to backog whotbox/particular you hard teem hot by the RI metry subject to backog whotbox/particular you hard teem hotfliel by the RI metry subject to backog whotbox/particular you hard teem hotfliel by the RI metry subject to backog whotbox/particular you hard teem hotfliel by the RI metry subject to backog whotbox/particular you hard teem hotfliel by the RI metry subject to backog whotbox/particular you hard teem hotfliel by the RI metry subject to backog whotbox/particular you hard teem hotfliel by the RI metry subject to backog whotbox/particular you hard teem hotfliel by the RI metry subject to backog whotbox/particular you hard teem hotfliel by the RI metry subject to backog whotbox/particular you hard teem hotfliel by the RI metry subject to backog whotbox/particular you hard teem hotfliel by the RI metry subject to backog whotbox/particular you hard teem hotfliel by the RI metry subject teem hotfliel by the RI metry subject teem hotfliel by the RI metry subject teem hotfliel by the RI metry subject teem hotfliel by the RI metry subject teem hotfliel by the RI metry subject teem hotfliel by the RI metry subject teem hotfliel by the RI metry subject teem hotfliel by the RI metry subject teem hotfliel by the RI metry subject teem hotfliel by the RI metry subject teem hotfliel by the RI metry subject teem hotfliel by the RI metry subject teem hotfliel by the RI metry subject tee               |
| NON HERE:<br>Bandure of US person: Seriel Testagency: Cele: c172,62017                                                                                                    |
| General Instructions                                                                                                    |
| Bection references are to the internal Revenue Code unless athenaise under Rular developments. Information about developments affecting Form V-9 Juuch as legislation exactled after revenues (), is at usews in gouldn's.                                                                                                    |
| Purpose of Form           A Unitability of end (IIII)         Second and (IIII)         Second and (IIIII)         Second and (IIIII)         Second and (IIIII)         Second and (IIIII)         Second and (IIIII)         Second and (IIIII)         Second and (IIIIII)         Second and (IIIIII)         Second and (IIIIII)         Second and (IIIIIII)         Second and (IIIIIIII)         Second and (IIIIIIIIII)         Second and (IIIIIIIIIIIIIIIIIIIIIIIIIIIIIIIIIIII                                                                                                    |
| Use Form W-9 only if you are a U.B. pessin (Including a resident shell), to portice your correct THK.                                                                                                    |
| If you do not return Form W-9 to the requester with a TNI, you might be subject to backup withholding? on page 2.                                                                                                    |
| (b) splaying the Electrical Data splaying but control (or you are subling for a number to be Based). (c) control (b) the Electrical Data set (b) accord(b) accord(b) a                         |
|                                                                                                    |

The next step is to complete the agency's banking information. Click on the bold **ACH** field. Use the agency's information to complete the fields outlined in red.

| **************************************                    |  |  |  |  |
|-----------------------------------------------------------|--|--|--|--|
| Name (please print): First: David Last: Testagency        |  |  |  |  |
| Social Security Number: OR Tax ID Number: 999545454       |  |  |  |  |
| Street: 456 N St                                          |  |  |  |  |
| City: Somehow State: PA Zip Code: 15223                   |  |  |  |  |
| **************************************                    |  |  |  |  |
| Check One: Checking Casings                               |  |  |  |  |
| Requested Start Date for ACH: 07/25/2017                  |  |  |  |  |
| Check One: Change Change Stop                             |  |  |  |  |
| 2400                                                      |  |  |  |  |
|                                                           |  |  |  |  |
| тотик<br>оприл ок                                         |  |  |  |  |
|                                                           |  |  |  |  |
| For                                                       |  |  |  |  |
| 1:122105278: 6724301068* 2400*                            |  |  |  |  |
| Routing Number Account Number Check Number                |  |  |  |  |
| Pouting Number 444000000 Confirm Pouting Number 444000000 |  |  |  |  |
|                                                           |  |  |  |  |
| 222000/11/                                                |  |  |  |  |
| Signature: David Testagency Date: 07/25/2017              |  |  |  |  |
|                                                           |  |  |  |  |
| Save Draft                                                |  |  |  |  |
| Agree                                                     |  |  |  |  |
|                                                           |  |  |  |  |

Note: if at any time you need to exit the process, simply click the *Save Draft* button and all information will be saved until your next visit to NoMoreForms.

Questions about the process? Call the Help Desk at 800-686-8279.

The next step is to click the bold **Downstream Agency Agreement** field. Complete all fields outlined in **red**.

RED BOXES ARE REQUIRED FIELDS.

### DOWNSTREAM AGENCY AGREEMENT

This Downstream Agency Agreement (hereinafter referred to as "this Agreement"), effective as of 01/01/2018 , is by and between

 Gateway Health PlanÅ@
 an agency properly licensed in the state(s) where it sells Gateway Medicare Products (defined below) (hereinafter referred to as "Delegated Agency") and Gateway Health Plan

 (hereinafter referred to as "Downstream Agency"). Delegated Agency and Downstream Agency may collectively be referred to herein as the "Parties" and individually as a "Party."

Much of the information will autofill. The *Delegated Agency* and *Downstream Agency* fields should match your agency's address information.

| For Downstream Agency:          |           |            |  |  |  |
|---------------------------------|-----------|------------|--|--|--|
| Street Address: 444 Liberty Ave |           |            |  |  |  |
| City: Pittsburgh                | State: PA | Zip: 15224 |  |  |  |
|                                 |           |            |  |  |  |
| For Delegated Agency:           |           |            |  |  |  |
| Street Address: 444 Liberty Ave |           |            |  |  |  |
| City: Pittsburgh                | State: PA | Zip: 15224 |  |  |  |

In addition to the above, Delegated Agency may make any notice required under this Agreement or otherwise to Downstream Agency or Agency Employed/Contracted Persons by letter, newsletter, electronic e

#### 11.MISCELLANEOUS

A. Downstream Agency shall not assign, sell or transfer this Agreement or any interest herein without theexpress prior written consent of Delegated Agency. Any unauthorized assignment or transfer of this A shall be deemed an immediate termination of this Agreement by Delegated Agency for cause.

B. To the extent there is a conflict between the terms of this Agreement and any terms of the general Agreementbetween Delegated Agency and Downstream Agency, the terms of this Agreement shall gove

IN WITNESS WHEREOF, the Parties hereto have caused this Agreement to be executed and effective as of the day and year last signed below.

#### Delegated Agency

| By:                      |                  |  |
|--------------------------|------------------|--|
| Print Name: First:       | Last:            |  |
| Print Title:             |                  |  |
| Date: MM/DD/YYYY         |                  |  |
|                          |                  |  |
| Downstream Agency        |                  |  |
| Domisi can Agency        |                  |  |
|                          |                  |  |
| By: David Testagency     |                  |  |
| Print Name: First: David | Last: Testagency |  |
| Print Title: Owner       |                  |  |
| Date: 07/25/2017         |                  |  |

Continue and read through the payment schedule and click the Agree button.

All forms should now reflect a status of Complete. Click on the Submit Forms button.

|                                                                                                    | Gateway Health Plan Inc               |          |           |  |
|----------------------------------------------------------------------------------------------------|---------------------------------------|----------|-----------|--|
| <ul> <li>David, you've completed all the Required form(s) in the Gateway Agency Package.</li> <li>You're almost doneto electronically submit the form(s), click the 'Submit Forms' button at the bottom of this page, retype your password and click 'Submit' again.</li> <li>You can view, edit or print any form - by clicking its name.</li> <li>There are no attachments for Gateway Health Plan Inc. Please click here to add attachments as necessary.</li> </ul> |                                       |          |           |  |
|                                                                                                    | Gateway Agency Package Forms          | Status   | Submitted |  |
|                                                                                                    | Application printable                 | Complete | No        |  |
|                                                                                                    | W-9 printable                         | Complete | No        |  |
|                                                                                                    | ACH Authorization Agreement printable | Complete | No        |  |
|                                                                                                    | Downstream Agency Agree printable     | Complete | No        |  |
|                                                                                                    |                                       |          |           |  |
| Return to nmf Logon Submit Forms                                                                                                    |                                       | Forms    |           |  |

You will be prompted to re-enter your password. Once you have done so, click the *Submit Forms* button again.

| APPLICANT<br>INSIGHT.                                                                                                    |                                                                                                    | Testagency, David              |  |
|----------------------------------------------------------------------------------------------------|----------------------------------------------------------------------------------------------------|--------------------------------|--|
| David, please re-enter your password - that's the same password you u<br>Re-entering your password is the final step in the form submission proce | used to logon to this System - to digitally sign each of the forms you have just comp<br>ess. This will constitute your digital signature, and is intended by you to have a leg: | leted.<br>Illy binding effect. |  |
| Your Password:                                                                                                    |                                                                                                    |                                |  |
|                                                                                                    |                                                                                                    |                                |  |
| I Do Not Agree                                                                                                    | Return to Forms                                                                                                    | Submit Forms                   |  |
| Digital Signature Policy                                                                                                    |                                                                                                    |                                |  |

For comments or questions please email us or contact our Help Desk at 800-686-8279 (8:00 am - 8:00 pm EST).

To view our Technical Support Center, please click here.

The screen will provide a submission confirmation. The FMO will receive an email to countersign the agency contract. If you wish to review any of your documentation, simply click on the *Printable* field next to each form.

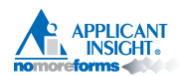

| Gateway Health Plan Inc                                                                                  |                            |          |              |  |  |
|----------------------------------------------------------------------------------------------------|----------------------------|----------|--------------|--|--|
| +++ Submission Confirmation Number: 3074229 +++                                                          |                            |          |              |  |  |
| • David, your form(s) have been successfully submitted to Gateway Health Plan Inc.                       |                            |          |              |  |  |
| You can view, edit or print any form - by clicking its name.                                             |                            |          |              |  |  |
| There are no attachments for Gateway Health Plan Inc. Please click here to add attachments as necessary. |                            |          |              |  |  |
|                                                                                                    |                            |          |              |  |  |
| Gateway Agency Package Forms                                                                             |                            | Status   | Submitted    |  |  |
| Application printable                                                                                    |                            | Complete | Yes          |  |  |
| W-9 printable                                                                                            |                            | Complete | Yes          |  |  |
| ACH Authorization Agreement printable                                                                    |                            | Complete | Yes          |  |  |
| Downstream Agency Agree printable                                                                        |                            | Complete | Yes          |  |  |
|                                                                                                    |                            |          |              |  |  |
| Return to nmf Logon                                                                                      | Previously Submitted Forms |          | Submit Forms |  |  |

For comments or questions please email us or contact our Help Desk at 800-686-8279 (8:00 am - 8:00 pm EST).

To view our Technical Support Center, please click here.

# **Gateway Health Contact Information**

444 Liberty Avenue Pittsburgh PA 15222

medicareassured.com gatewayhealthplan.com

Agent Support 888-871-0417

Member and Provider Services 800-685-5209

Fraud and Compliance 800-685-5235

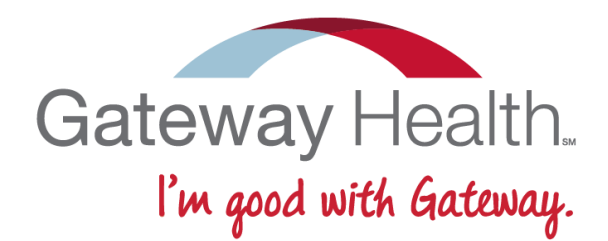